Инструкция по регистрации в ЕСИА

## Содержание

| 1. Регистрация учетной записи  | 3 |
|--------------------------------|---|
| 2. Подтверждение личных данных | 4 |

## 1. Регистрация учетной записи

| 1.<br>https://esia.g | Откройте<br>osuslugi.ru/regis | страницу<br>tration/ (см. ри | регистрации<br>исунок 1)                                                                                               | ЕСИА | по | адресу: |
|----------------------|-------------------------------|------------------------------|----------------------------------------------------------------------------------------------------|------|----|---------|
|                      |                               |                              | СССУСЛУГИ<br>Доступ к сервисам<br>электронного правительства                                                           |      |    |         |
|                      |                               |                              | Регистрация                                                                                                    |      |    |         |
|                      |                               |                              | Фамилия                                                                                                    |      |    |         |
|                      |                               |                              | Имя                                                                                                    |      |    |         |
|                      |                               |                              | Мобильный телефон                                                                                                    |      |    |         |
|                      |                               |                              | Или электронная почта                                                                                                  |      |    |         |
|                      |                               |                              | Нажимая на кнопку «Зарегистрироваться»,<br>вы соглашаетесь с Условиями использования<br>и Политикой конфиденциальности |      |    |         |
|                      |                               |                              | Зарегистрироваться                                                                                                    |      |    |         |

Рисунок 1 - Окно регистрации на портале

- 2. Введите свои данные в поля для регистрации:
- Фамилия,
- Имя,
- Мобильный телефон и/или Электронная почта.
- 3. Нажмите кнопку «Зарегистрироваться».

4. В зависимости от введённых на шаге 2 данных (мобильный телефон и/или электронная почта) дальнейшая регистрация может различаться.

## Регистрация по номеру телефона

Если на шаге 2 был выбран способ регистрации по мобильному телефону, то на указанный в форме регистрации номер будет отправлено sms-сообщение с кодом подтверждения номера мобильного телефона. Полученный код необходимо ввести в специальное поле, отображаемое на экране, в течение 5 минут. Если 5 минут истекли, а код так и не был введён, то для продолжения регистрации необходимо запросить новый код подтверждения (см. рисунок 2).

Регистрация по электронной почте

Если на шаге 2 был выбран способ регистрации по электронной почте, то на введённый в форму регистрации адрес электронной почты будет отправлено письмо с подтверждением регистрации. Для завершения регистрации необходимо перейти по ссылке, указанной в письме (см. рисунок 3).

| госуслуги                                                                                                  | госуслуги                                                                                                    |
|----------------------------------------------------------------------------------------------------|----------------------------------------------------------------------------------------------------|
| Доступ к сервисам<br>электронного правительства                                                            | Доступ к сервисам<br>электронного правительства                                                                       |
| Регистрация                                                                                                | Регистрация                                                                                                    |
| Подтверждение номера телефона                                                                              | Подтверждение электронной почты                                                                                       |
| Иванов Иван, +7 (999) 999-99-99<br>Изменить данные                                                         | Иванов Иван, ivanov@ivan.ru<br>Изменить данные                                                                        |
| На ваш мобильный телефок отправлен<br>код подтверждения, введите его наке, чтобы<br>закончить репистрацию. | Вам на почту отправлено письмо<br>с кодом подтверждения. Пройдите по присланной<br>ссылке и войдите в учетную запись. |
| Код                                                                                                    | воспользуитесь ссылкой не позднее 14 03.2010.                                                                         |
| Перелогиять                                                                                                | Рисунок 3 - Подтверждение регистрации<br>через электронную почту                                                      |

Рисунок 2 - Подтверждение регистрации через мобильный телефон

Регистрация с заполнением и телефона, и адреса электронной почты.

Если на шаге 2 были выбраны и электронная почта, и телефон, то на указанный в форме регистрации номер мобильного телефона будет отправлено sms-сообщение с кодом подтверждения. После подтверждения мобильного телефона на указанный адрес электронной почты буде отправлено письмо с вложенной ссылкой, переход по которой позволит сохранить данный адрес электронной почты в профиле пользователя.

5. Финальным этапом регистрации является ввод пароля, который в дальнейшем будет использоваться для входа в систему ЕСИА.

6. После ввода пароля нажмите кнопку «Готово» - после этого регистрация будет завершена.

**ВАЖНО!** Для лиц, не имеющих паспорт гражданина РФ или СНИЛС (<u>дети до 14</u> <u>лет, иностранные граждане</u>), достаточно выполнить регистрацию учетной записи с заполнением или телефона, или адреса электронной почты, которая предусматривает ограниченный доступ к государственным услугам.

## 2. Подтверждение личных данных

Для подтверждения учетной записи необходимо выполнить следующие шаги: 1. Заполнить личные данные профиля

| Перейти в Госуслуги                                              | <b>Г</b><br>,<br>Элект | ОСУСЛУ<br>Доступ к серви<br>гронного прави | /ГШ<br>ісам<br>ітельства               |                                              | 0                 |
|------------------------------------------------------------------|------------------------|--------------------------------------------|----------------------------------------|----------------------------------------------|-------------------|
|                                                                  | Мои данные             | Настройк                                   | и учетной записи                       |                                              | + Добавить о      |
|                                                                  |                        |                                            |                                        |                                              |                   |
| Основная информация                                              | Редактировать          |                                            | (1)                                    | →(2)—                                        | $\rightarrow (3)$ |
| Заполните основные данные профиля, чт<br>больше сервисов и услуг | обы открыть            | $\times$                                   | Упрощенная                             | Стандартная                                  | Подтвержденная    |
|                                                                  |                        |                                            | У вас упрощё                           | нная учётная за                              | лись!             |
| ΦΝΟ                                                              |                        |                                            | Включите уведомло<br>задолженности и о | ения о штрафах ГИБДД<br>плачивайте их онлайн | или судебной      |
|                                                                  |                        |                                            | Откройте больше с                      | ервисов и услуг, заполн                      | ив свой профиль.  |
| Контактная информация                                            |                        |                                            | Заполнить про                          | офиль                                        |                   |

Рисунок 4 – Заполнение профиля в личном кабинете

Необходимо указать СНИЛС и паспортные данные и нажать на кнопку «Сохранить».

| Документ,<br>удостоверяющий личность | Паспорт гражданина Российской Федерации |
|--------------------------------------|-----------------------------------------|
| Серия и номер                        | 11 11 111111                            |
| Кем выдан                            | ОМ ОВД                                  |
| Дата выдачи                          | 01.01.2000                              |
| Код подразделения                    | 000-000                                 |
| снилс ?                              | 111-111-111 11                          |
|                                      | Covpaul                                 |

Рисунок 5 – Заполнение паспортных данных и СНИЛС

2. Дождаться завершения автоматической проверки личных данных.

3. Подтвердить личность одним из доступных способов:

- онлайн через интернет-банки Сбербанк Онлайн веб-версии и Тинькофф, а также интернет- и мобильный банк Почта Банк Онлайн (при условии, что вы являетесь клиентом одного из банков);
- лично, обратившись с документом, удостоверяющим личность, и СНИЛС в удобный Центр обслуживания;
- почтой, заказав получение кода подтверждения личности Почтой России из профиля;
- воспользоваться Усиленной квалифицированной электронной подписью или Универсальной электронной картой (УЭК).